## 1. Ga naar start

## 2. Klik op uitvoeren

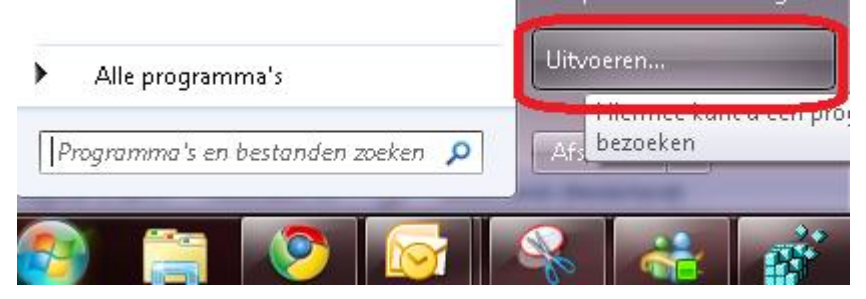

## 3. Typ in het lege vak: regedit

| 🖅 Uitvoer | en                                                              | x                                                                                    |
|-----------|-----------------------------------------------------------------|--------------------------------------------------------------------------------------|
|           | Geef de naam v<br>internetadres op<br><del>Windows ge</del> ape | ran een programma, map, document of<br>p. Wat u opgeeft, wordt vervolgens in<br>end. |
| Openen:   | regedit                                                         | T                                                                                    |
|           | 🗑 Deze taak v                                                   | wordt met administratorbevoegdheden gemaakt.                                         |
|           |                                                                 | OK Annuleren Bladeren                                                                |

4. Klik in het volgende venster op bestand (1), Klik op exporteren (2)

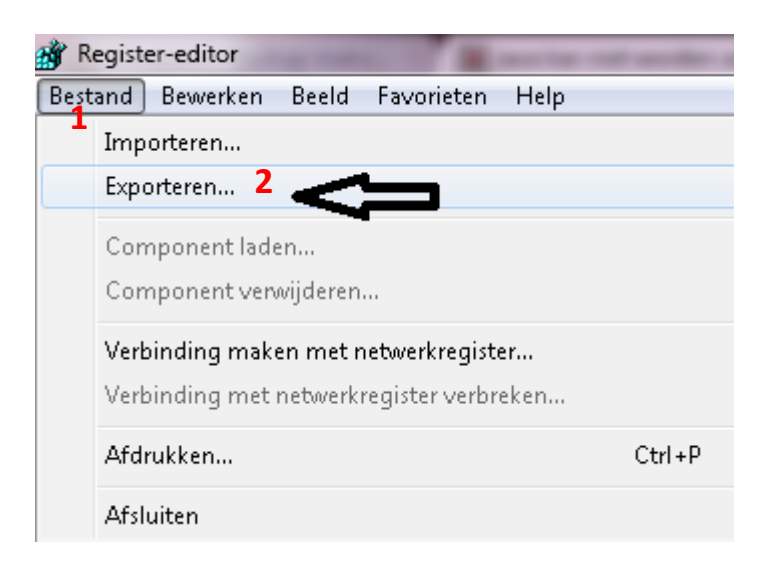

- 5. <u>Kies</u> in het verkenner- venster <u>de locatie</u> waar je de back-up wil opslaan (3)
- 6. Kies ook een bestandsnaam (4)
- 7. Zet bij exportbereik een vinkje bij alles (5)
- 8. Klik op opslaan (6)

5

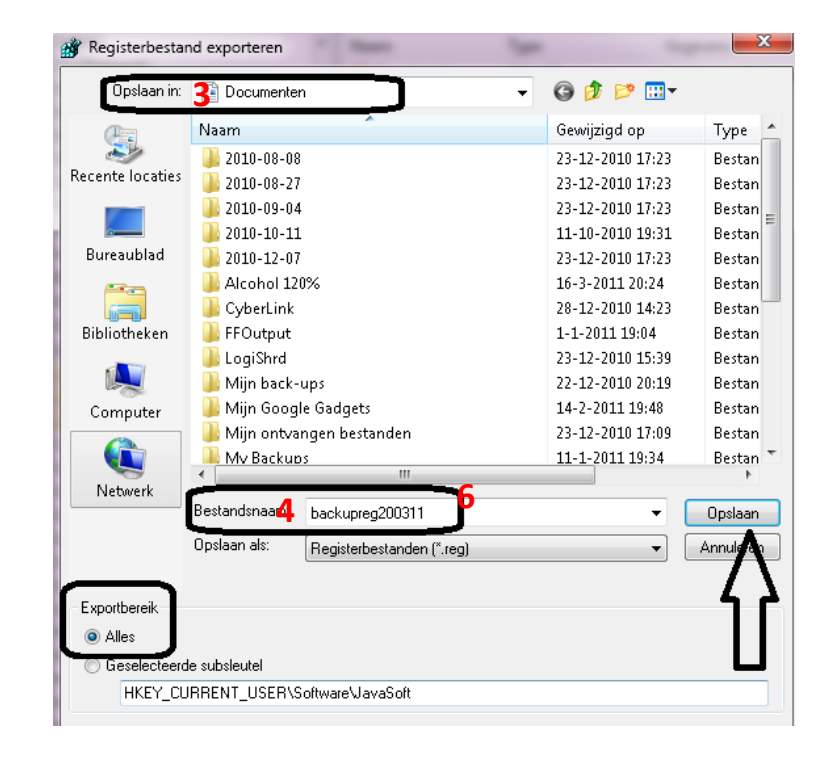